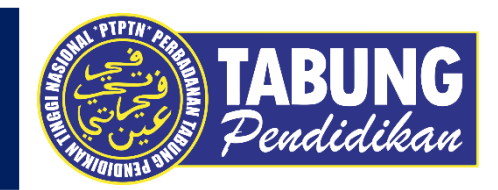

# ALIRAN PEMBAYARAN APLIKASI BESTPAY

# -BESTPay

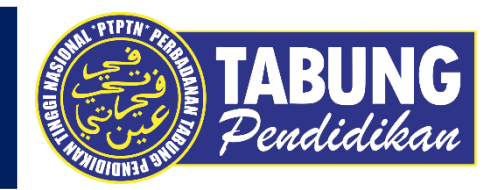

# **BAYARAN BALIK PINJAMAN**

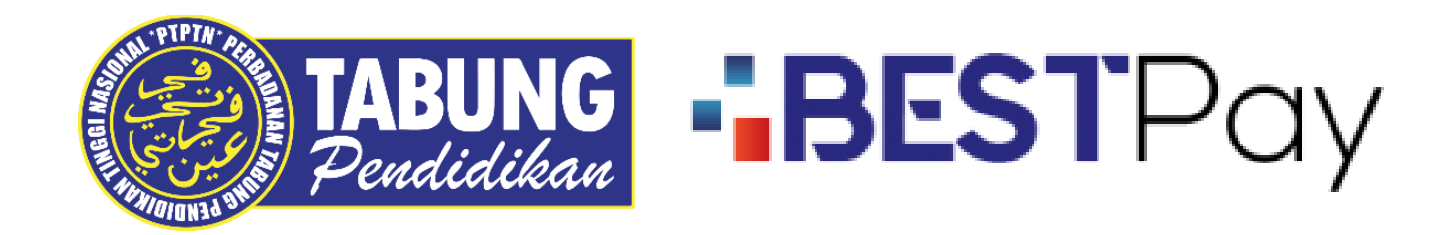

#### BAYARAN BALIK PINJAMAN

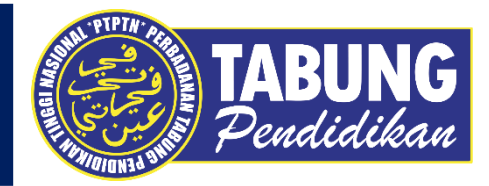

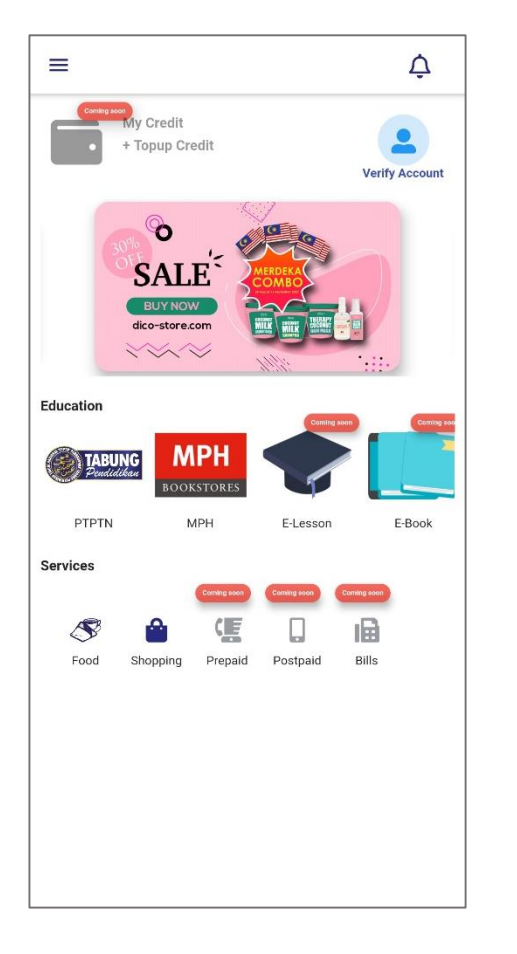

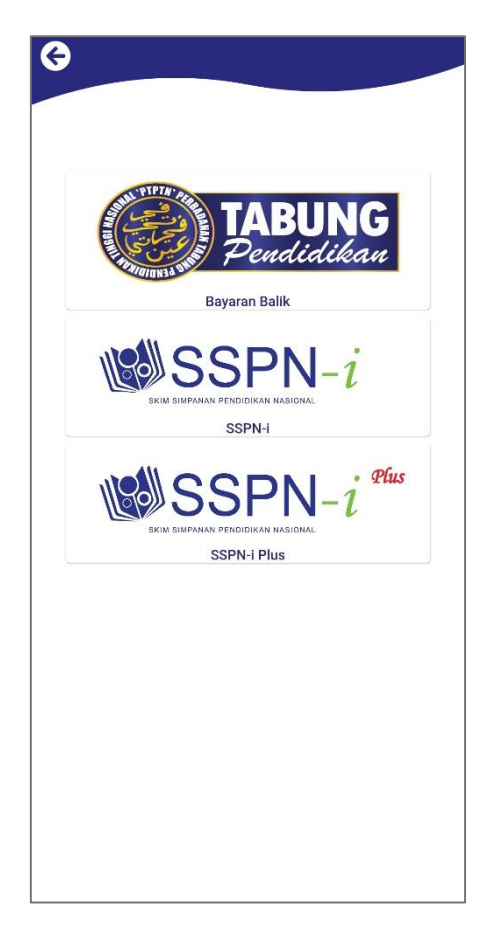

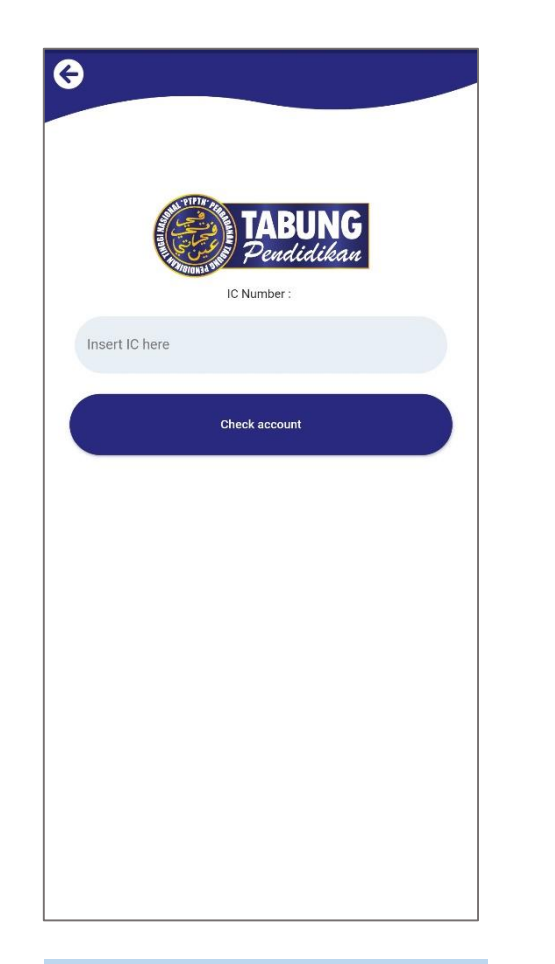

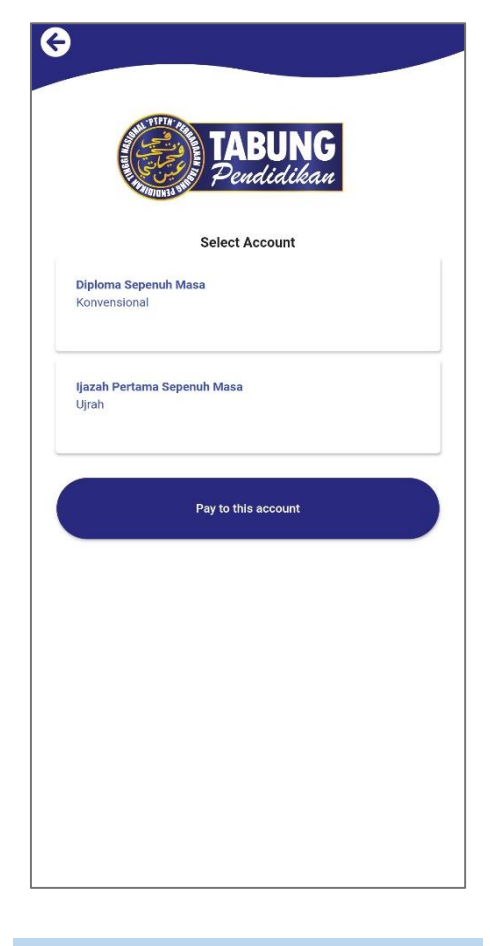

LANGKAH 1 : Paparan halaman utama aplikasi BESTPAY. LANGKAH 2 : Paparan Produk PTPTN LANGKAH 3 : Masukkan nombor kad pengenalan LANGKAH 4 : Pilih jenis akaun pinjaman

#### BAYARAN BALIK PINJAMAN

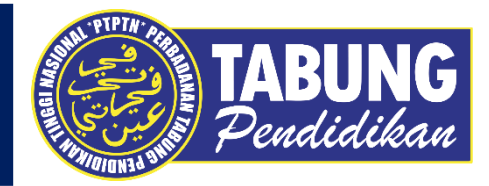

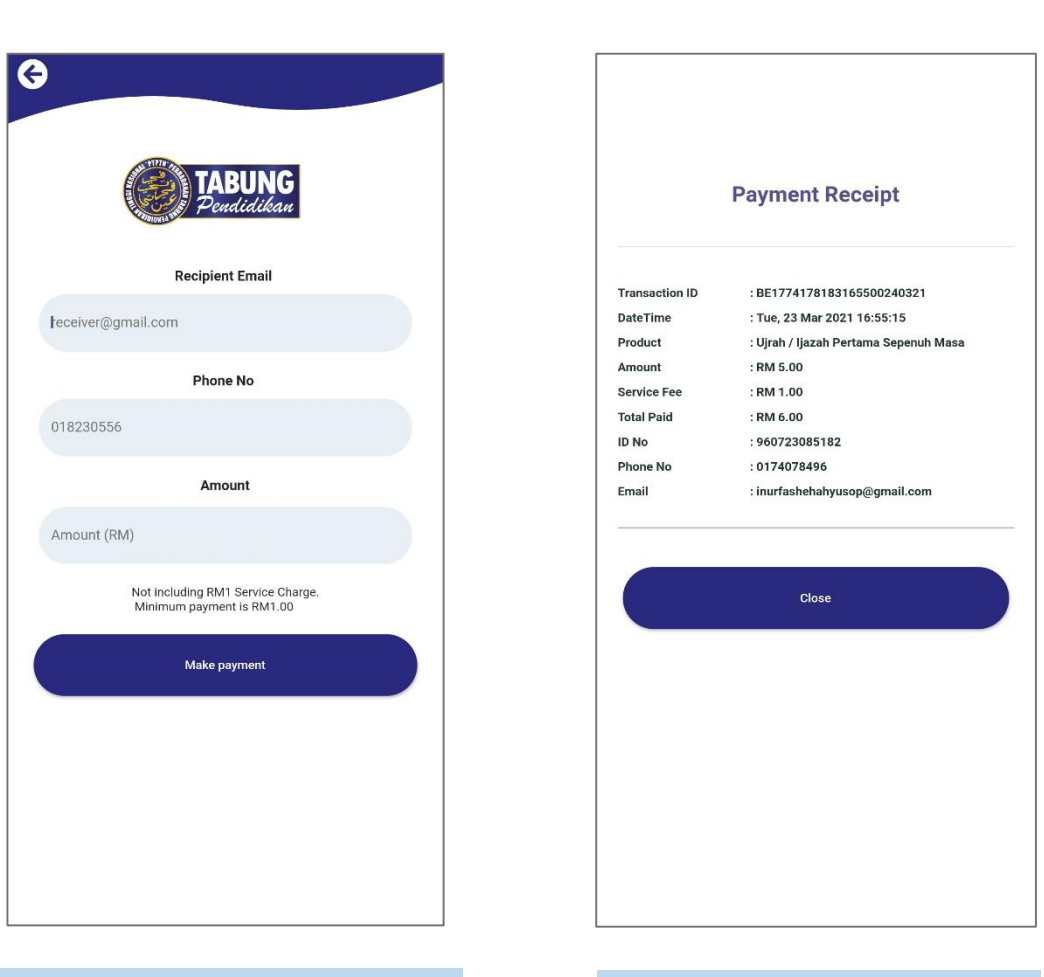

LANGKAH 5 : Masukkan alamat emel, nombor telefon dan jumlah bayaran LANGKAH 6 : Semakan resit bayaran

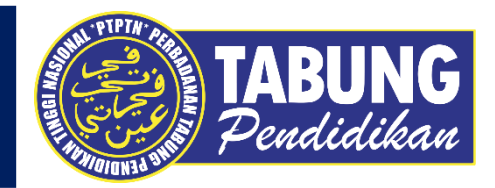

# SSPN-i

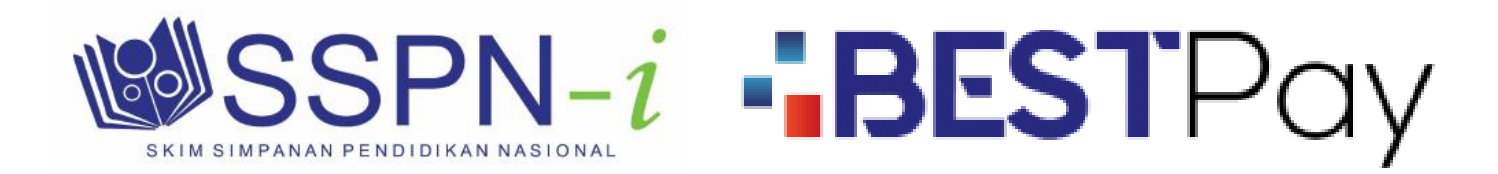

#### **DEPOSIT SSPNI**

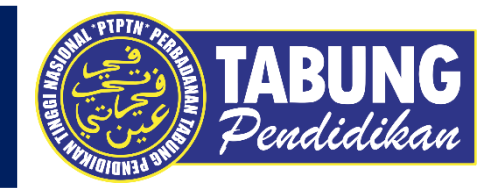

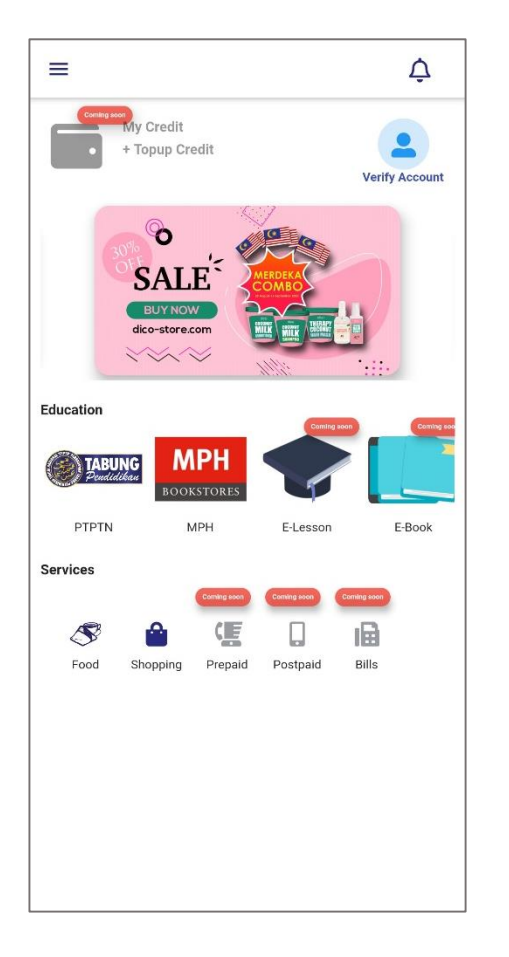

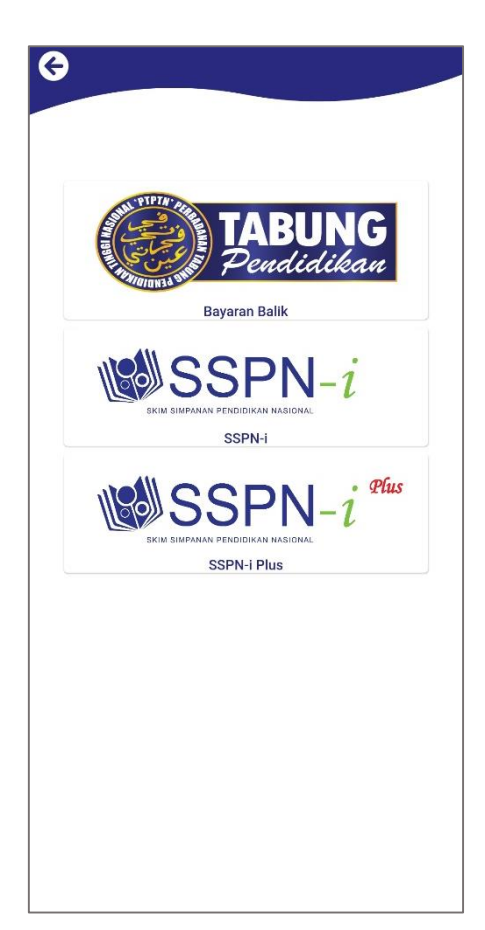

| <b>G</b>       |                                               |  |
|----------------|-----------------------------------------------|--|
|                |                                               |  |
|                |                                               |  |
| 160            | SSPN-i                                        |  |
| SKI            | m simpanan pendidikan nasional<br>IC Number : |  |
| Insert IC here |                                               |  |
|                |                                               |  |
|                | Check account                                 |  |
|                |                                               |  |
|                |                                               |  |
|                |                                               |  |
|                |                                               |  |
|                |                                               |  |
|                |                                               |  |
|                |                                               |  |
|                |                                               |  |

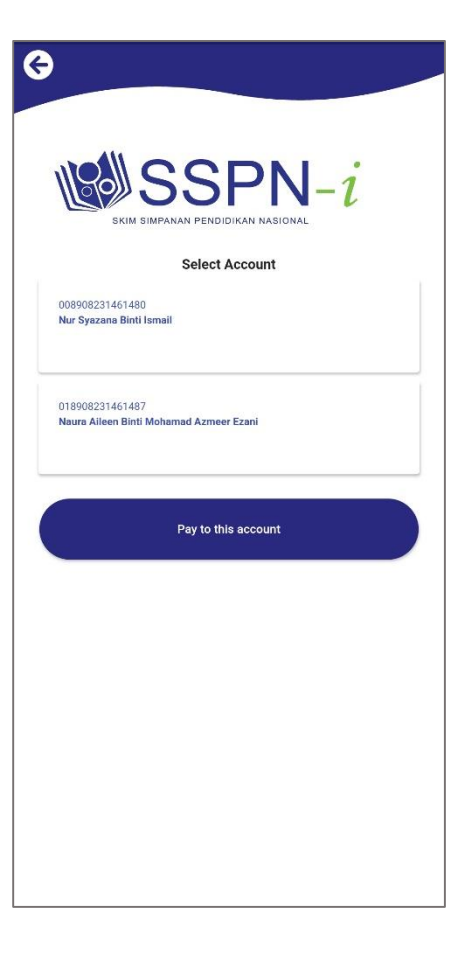

LANGKAH 1 : Paparan halaman utama aplikasi BESTPAY. LANGKAH 2 : Paparan Produk PTPTN LANGKAH 3 : Masukkan nombor kad pengenalan LANGKAH 4 : Pilih jenis akaun simpanan

#### DEPOSIT SSPNI

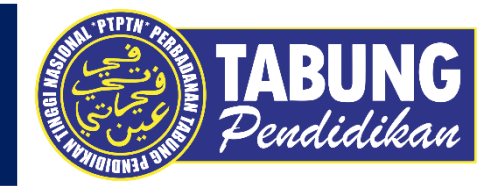

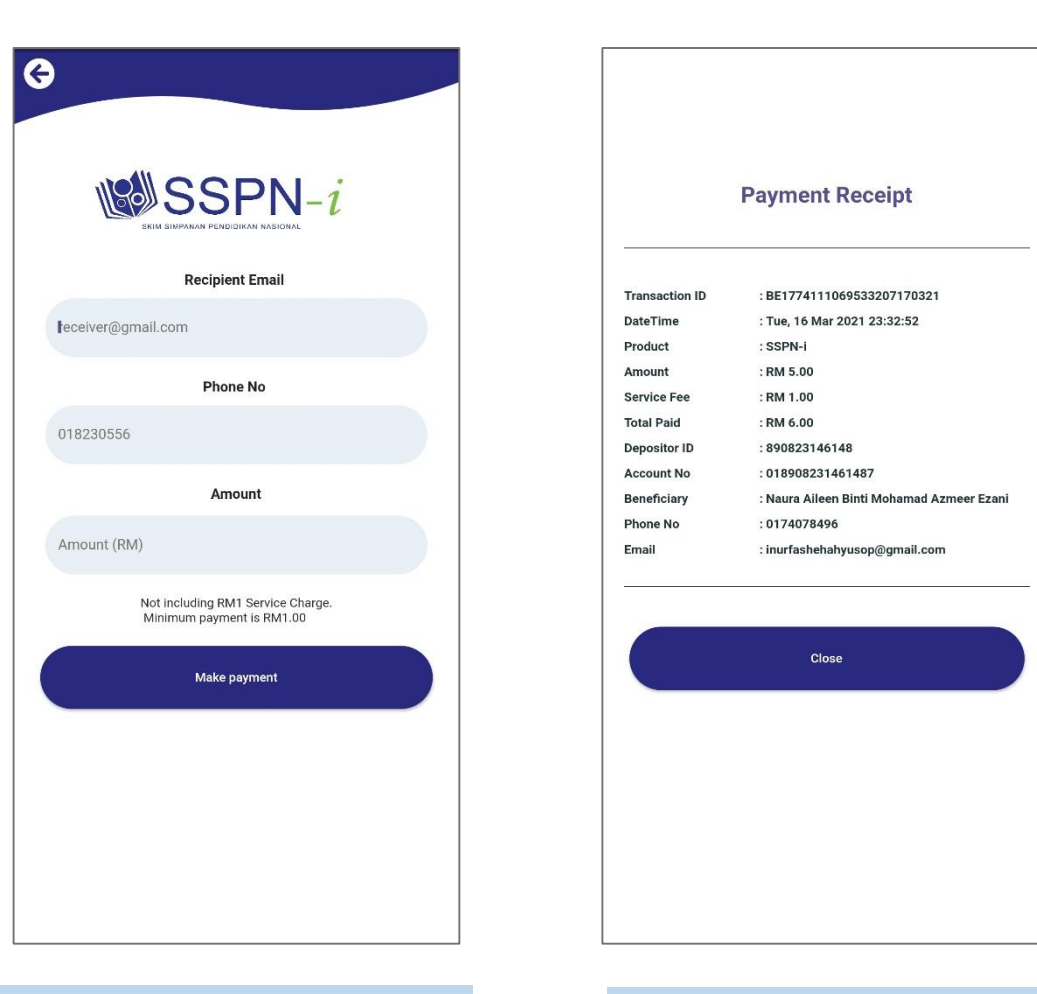

LANGKAH 5 : Masukkan alamat emel, nombor telefon dan jumlah bayaran LANGKAH 6 : Semakan resit bayaran

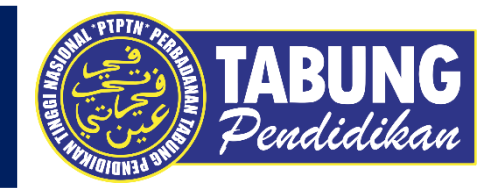

# **SSPN-I PLUS**

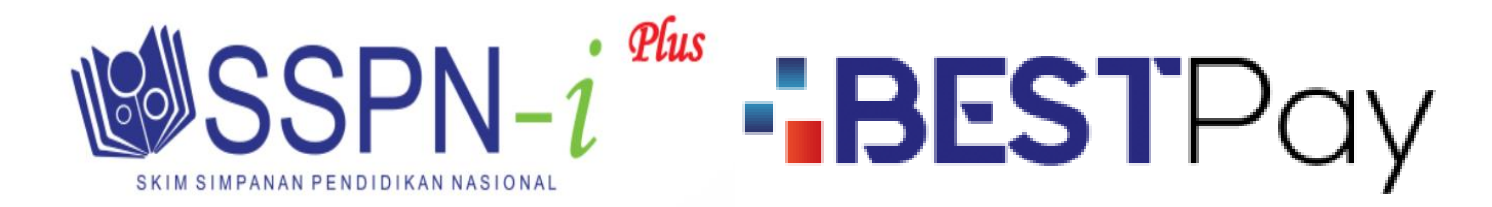

#### **DEPOSIT SSPNI PLUS**

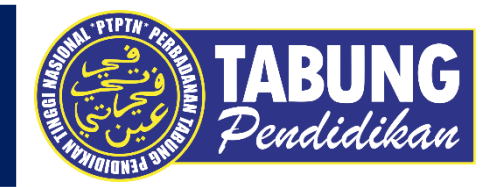

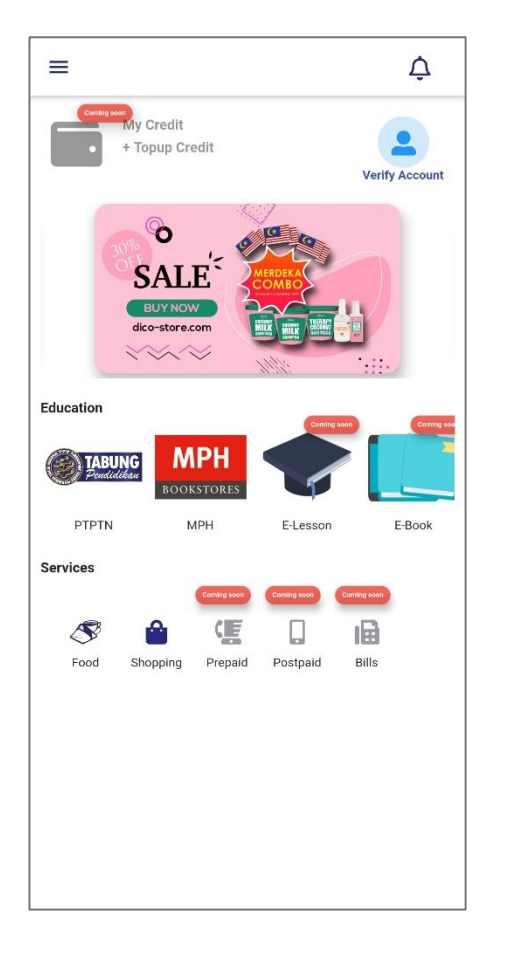

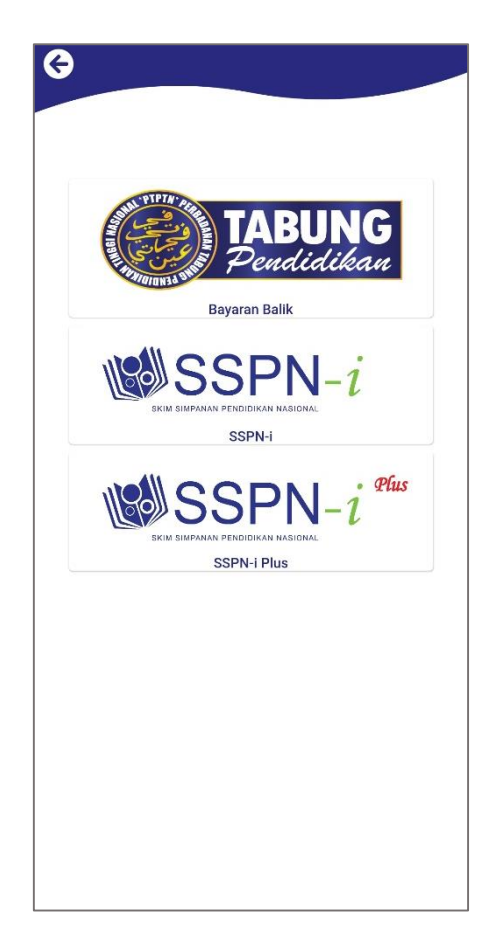

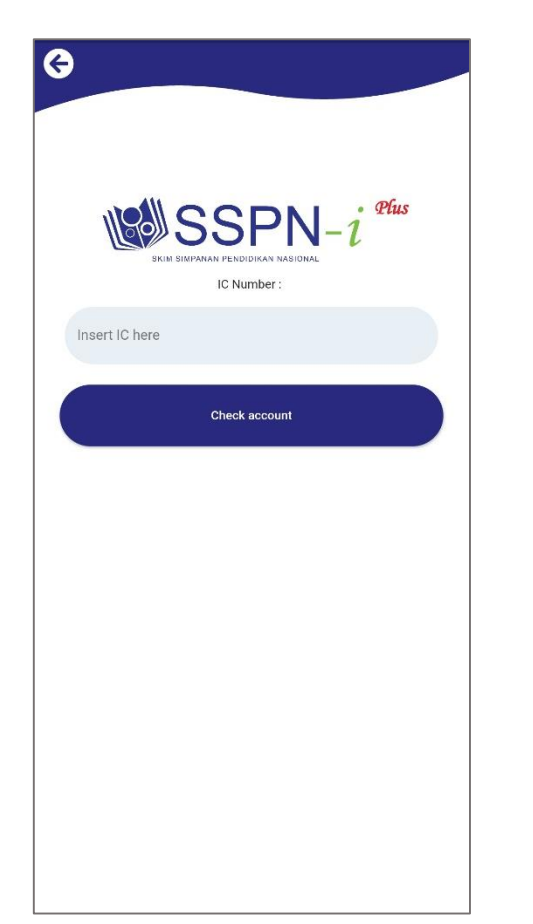

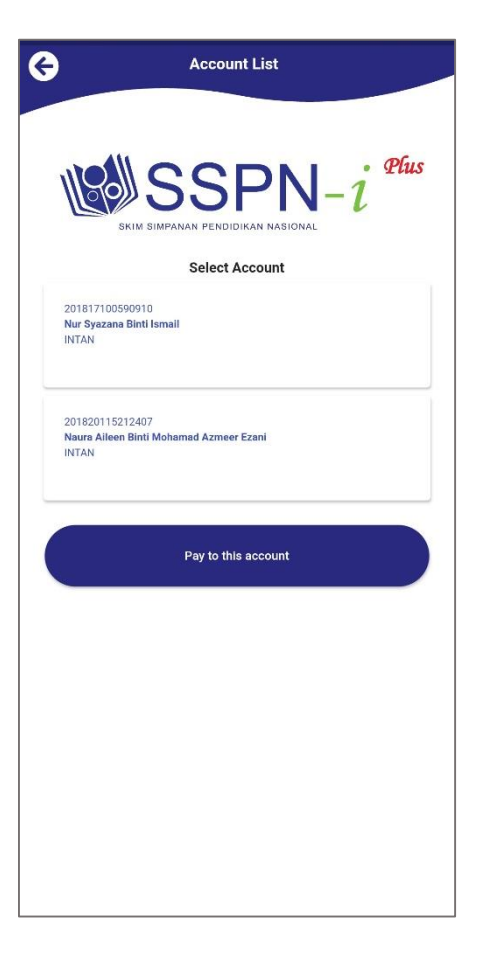

LANGKAH 1 : Paparan halaman utama aplikasi BESTPAY. LANGKAH 2 : Paparan Produk PTPTN LANGKAH 3 : Masukkan nombor kad pengenalan LANGKAH 4 : Pilih jenis akaun simpanan

#### **DEPOSIT SSPNI PLUS**

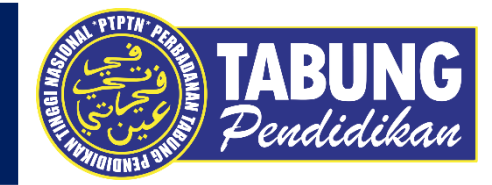

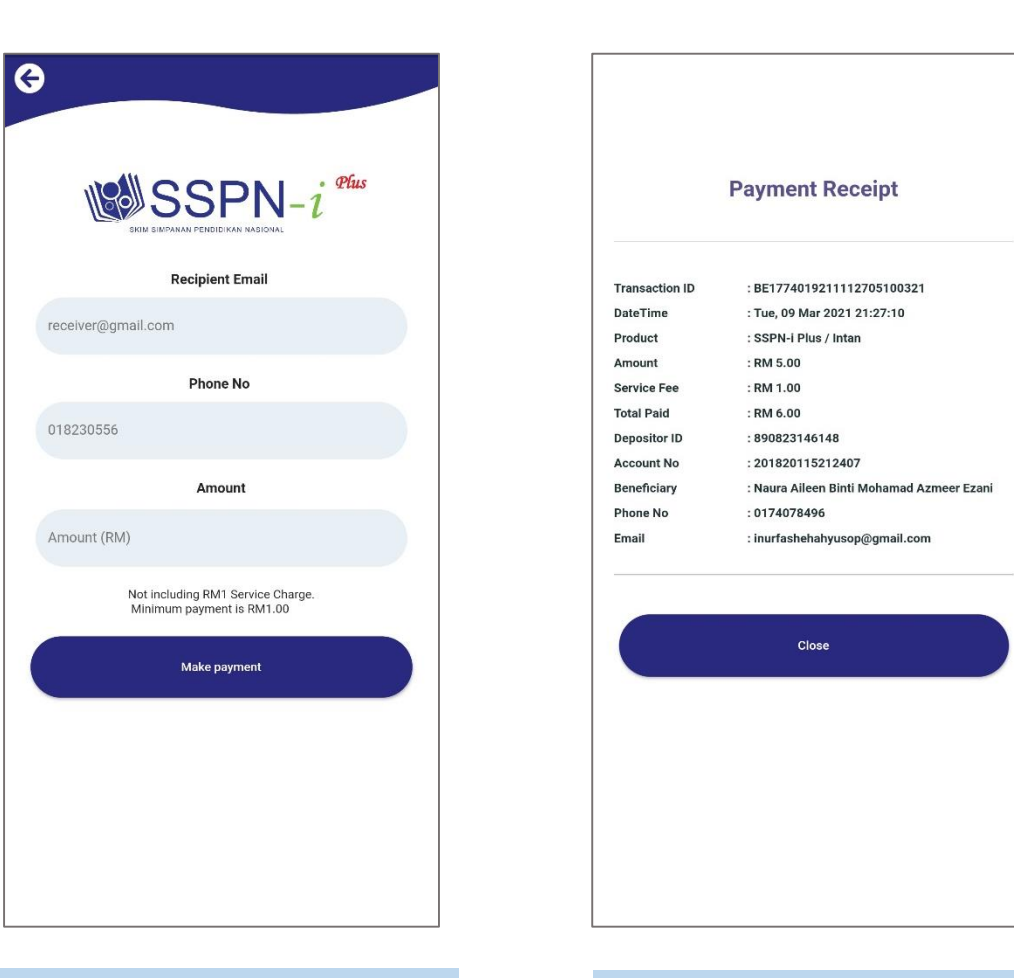

LANGKAH 5 : Masukkan alamat emel, nombor telefon dan jumlah bayaran LANGKAH 6 : Semakan resit bayaran